#### User Guidelines for Conducting Link-up between E-SC and Trade Single Window

# Prerequisite: Be a Registered Trade Single Window (TSW) User

To conduct the link-up, you must be a registered TSW user. Traders can register as TSW user online. Please refer to the following website more detail information:

<https://www3.tradesinglewindow.hk/portal/en/faq/index.html >

# If you are already a Strategic Commodities (SC) E-Account user, link-up will be directly completed (Steps A, B and C).

# If you do not have SC E-Account yet, verification is required (Steps B and D).

# Step A: Preparation – Login E-Accounts to check the account information

Please check and update the account information (including company address and telephone no.) before subscription and link-up to SC e-services. Please note that in case of any discrepancy or inconsistency between the SC E-Account and TSW account, the account information on E-Account shall prevail in all applications related to SC.

1. Login E-Accounts via E-Service.

| Strategic Comm<br>Trade and Industry Dep<br>The Government of the             | nodities Control System<br>artment<br>Hong Kong Special Administrative Region     |                                             | HONG                        |
|-------------------------------------------------------------------------------|-----------------------------------------------------------------------------------|---------------------------------------------|-----------------------------|
| GovHK香港政府一站通                                                                  | 繁體版 简体版                                                                           | SEARCH Enter search keyword(s)              | SITE MAP                    |
| Strategic Commodities<br>Control in Hong Kong                                 | Home > E-Accounts for Checking/Submitting Applic                                  | ation                                       |                             |
| Home                                                                          | Login Number                                                                      |                                             |                             |
| What's New                                                                    | Password                                                                          |                                             |                             |
| HKSAR System                                                                  | Forget Password?                                                                  |                                             |                             |
| Tips for Applying<br>Licences                                                 | Login Reset                                                                       |                                             |                             |
| Features and Conditions<br>of Licences, and Related<br>Documents              |                                                                                   |                                             |                             |
| Check Products                                                                |                                                                                   |                                             |                             |
| Measures on UN<br>Sanctions                                                   |                                                                                   |                                             |                             |
| Control Requirements of<br>Major Trading Partners                             |                                                                                   |                                             |                             |
| Industry Awareness and<br>Internal Compliance<br>Programmes<br>Download Forms | System requirement:<br>From 31 May 2021 (Monday) onward, TLS 1.2 or above will on | ly be supported by our website due to enhan | cement on                   |
| Outreach Seminars                                                             | Information security protection. Please configure the LLS setting                 | ig of your browser as soon as possible.     |                             |
| Pamphlet, Circulars and<br>Publications                                       |                                                                                   |                                             |                             |
| FAQs                                                                          |                                                                                   |                                             |                             |
| Useful Links                                                                  |                                                                                   |                                             | A back to tap               |
| Email Notification                                                            |                                                                                   |                                             | - back to top               |
| E-Services                                                                    |                                                                                   | T                                           |                             |
| Carriers                                                                      | 13 ©   Important notices   Privacy policy                                         | Las                                         | Revision Date : 26 Nov 2023 |

2. Click "E-Applications".

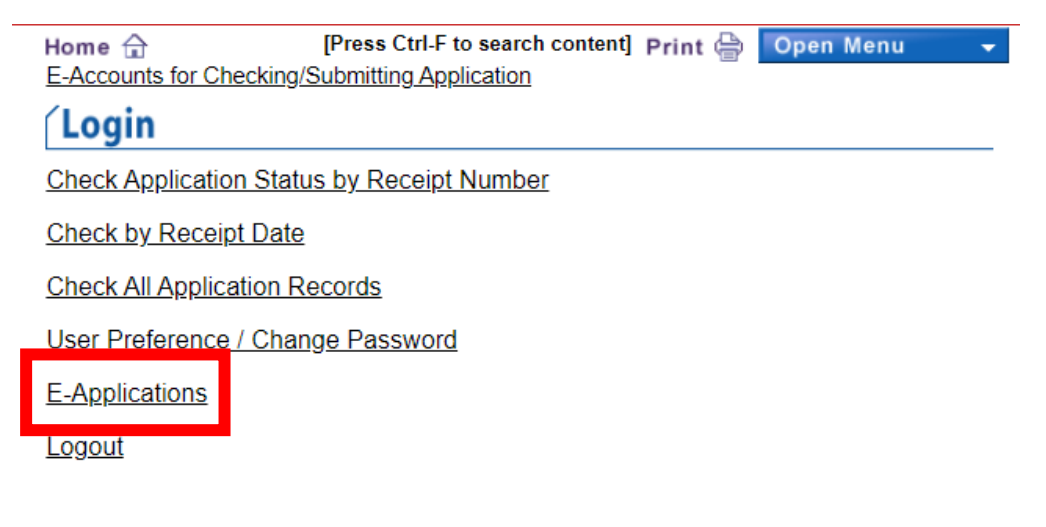

« go back

☆ back to top

3. Click "E-Account's Information".

# (II) Licence-related Application

- Delivery Verification Certificate
- Pre-Classification of Products
- Licence Unused Report and/or Licence Cancellation Request
- Licence Shortshipment Report
- Resale / Transfer / Disposal of Products Under Approved Import Licence
- Edit or Submit Draft Application

# (III) Other

- E-Account's Information
- Test Your eCert
- Download Product List

4. Click "Review and/or Apply for Updates of E-Account's Information".

| Home<br><u>E-Acco</u>                                                        | ☆<br>unts for Checking,<br>in                                                                                                    | [Press Ctrl-F to search<br>Submitting Application                                                                           | n content]Print 🚔                                  | Open Menu 👻 |
|------------------------------------------------------------------------------|----------------------------------------------------------------------------------------------------|----------------------------------------------------------------------------------------------------|----------------------------------------------------|-------------|
| E-A<br>Revie                                                                 | count's Infor<br>and/or Apply in<br>traw Previously in the second                                                                      | mation<br>for Update of E-Accou<br>Submitted Application                                                                    | unt's Information<br>for Update of E-A             | ccount's    |
| <u>Chec</u><br>Inforr<br>Edit L                                              | <u>k Previously Sut</u><br>nation<br>Jser Preference                                                                                   | omitted Application for                                                                                                    | <u>Update of E-Acco</u>                            | unt's       |
| 5. To rev<br>Stra<br>Trade<br>The G<br>GOVHK香港政<br>Home 合                    | iew and update c<br>tegic Commodities<br>and Industry Department<br>overnment of the Hong Kon<br>政府一站通 TEXT ONLY<br>E-Application Home | ompany details, e.g. ac<br>Control System<br>g Special Administrative Region<br>繁體版 简体版<br>Logout [Press Ctrl-F to section] | Idress and tel. no.                                | P SITE MA   |
| Review and<br>Basic Informa<br>(A) Particular<br>1. Name TID<br>2. O Busines | I/or Apply for Updat<br>tion Suppo<br>s of E-Holder<br>SCCL S B COMPANY<br>ss Registration No. /<br>Ho                                 | te of E-Account's Informatoring Documents                                                                                   | tion<br>  Declarations   S<br>t No. / 44556677-000 | Submission  |
| Not Applic<br>3. Full Address<br>Flat/Room 13<br>Name of TF<br>Building      | able<br>24<br>ADE AND INDUSTRY TOV                                                                                                    | /ER                                                                                                    | Floor 13                                           |             |
| No.<br>& Name<br>of Street<br>District<br>KC<br>* Ho<br>4. Tel. No. (8       | ONCORDE ROAD                                                                                                    | on / O New Territories<br>5. Fax No.                                                                                        | (852)                                              |             |
| (B) Personnel<br>Name<br>1 ORG TRIA                                          | Authorised to Access and<br>En<br>L ONE ray                                                                                            | d Use E-Account<br>aail Address<br>mondchiu@tid.gov.hk                                                                      | Contact Phone No.<br>(852)-12345678                |             |

Basic Information Supporting Documents Declarations Submission

# Step B: Subscribe to Services related to Strategic Commodities

1. Login TSW user portal.

| 貿易單一窗口<br>Trade Single Window |                                                            | Text Size )繁 简 🛛 🛞 🗸 |
|-------------------------------|------------------------------------------------------------|----------------------|
|                               | Login to Hong Kong Trade Single Window * Username          |                      |
|                               | * Password                                                 |                      |
|                               | Forget Password?                                           |                      |
|                               | Not a user? Register Now Togin with iAM Smart<br>More Info |                      |

2. Click "Subscription" and "Subscribe now".

| 貿易單一窗口<br>Trade Single Window  | Home Apply                 | My Documents Subs                                                           | cription Template                                                         | 🗳                   |
|--------------------------------|----------------------------|-----------------------------------------------------------------------------|---------------------------------------------------------------------------|---------------------|
|                                |                            |                                                                             |                                                                           |                     |
| My subscriptions               |                            |                                                                             |                                                                           |                     |
|                                |                            | My subscriptions                                                            | Subscribe now                                                             |                     |
| Select document (i) Learn more |                            |                                                                             |                                                                           |                     |
| Search                         | Q 💮 All status (           | n All departments (=) Dep                                                   | artment: Ascending                                                        |                     |
|                                |                            | Get Sta                                                                     | arted                                                                     |                     |
|                                | First, sub<br>After your s | oscribe to the online services of trad<br>subscriptions have been approved, | e documents that you would like to<br>you may then apply for the trade do | submit.<br>cuments. |
|                                | Ð                          | C                                                                           | )                                                                         | =,                  |
|                                | Step 1 - Subscribe         | Step 2 - A                                                                  | pproved                                                                   | Step 3 - Apply      |
|                                |                            | Subscrit                                                                    | e now                                                                     |                     |

3. Choose "Trade and Industry Department".

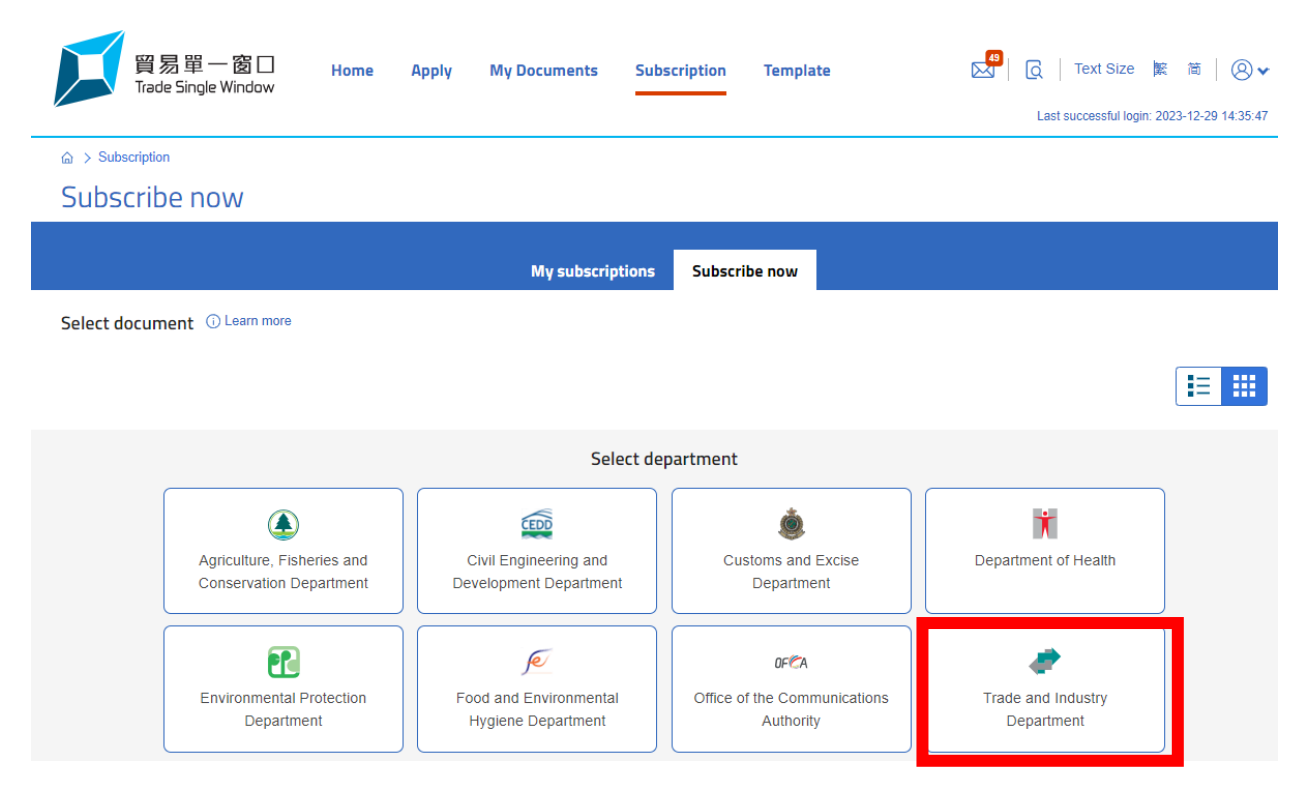

4. Search for "Strategic Commodities" and click "Subscribe".

| 貿易<br>Trade 5   | 單 一 窗 🔲 Home Apply My<br>ingle Window                                    | Documents Subscription              | Template               | Last successful lo | : 繁 简 │ ⑧ ✔     |
|-----------------|--------------------------------------------------------------------------|-------------------------------------|------------------------|--------------------|-----------------|
|                 |                                                                          |                                     |                        |                    |                 |
| Subscribe i     | าอพ                                                                      |                                     |                        |                    |                 |
|                 |                                                                          | My subscriptions Subscribe          | now                    |                    |                 |
| Select document | () Learn more                                                            |                                     |                        |                    |                 |
| Search          | Q 🛞 All status 🧳 Tra                                                     | de and Industry Department 🛛 🗐 Doct | ument code: Descending | Clear              |                 |
|                 |                                                                          |                                     |                        |                    | Total 8 results |
| 🧼 Q46           | Import Licence of Strategic Commodities<br>Trade and Industry Department | Article: Strategic Co               | ommodities             |                    | + Subscribe     |
| JA7             | Export Licence of Strategic Commodities<br>Trade and Industry Department | Article: Strategic Co               | ommodities             |                    |                 |
| 🧼 B10           | Delivery Verification Certificate<br>Trade and Industry Department       | Article: Strategic Co               | ommodities             |                    |                 |
| 🥭 B11           | International Import Certificate Trade and Industry Department           | Article: Strategic Co               | ommodities             |                    |                 |

#### 5. Review the Terms & Conditions.

× Cancel

(Reminder: An acceptable valid e-certificate is required for submission of licence/certificate applications. You may access to the website of Strategic Commodities Control System https://www.stc.tid.gov.hk/english/eaccount/files/partIII.htm for more information.)

#### 1 -(2) -(3) Terms and Conditions Confirm Result Terms and Conditions "Strategic Commodities Classification and Licensing System (SCCLS)" User Terms of Use Reminder: A valid e-certificate is required for submission of licence/certificate applications. You may access to the website of Strategic Commodities Control System https://www.stc.tid.gov.hk/english/eaccount/files/partIII.htm for more information. 1. The following are the terms and conditions for subscription of SCCLS on "Trade Single Window". The Government of the Hong Kong Special Administrative Region agrees to provide services of the SCCLS via "Trade Single Window", and the subscriber of SCCLS agrees to use the services and comply with the terms and conditions set out herein. These conditions will be updated and revised by Trade and Industry Department (TID) from time to time by posting the revised version at the website of Strategic Commodities Control System <https://www.stc.tid.gov.hk/eindex.html> with prior notice to users in writing Subscription to SCCLS and link-up/creation of E-Accounts 2. Users undertakes to provide true and accurate information, including the supporting documents as required. Users are also liable for all direct and indirect legal consequences, losses and damages arising out of or resulting from his/her failure to do so. 3. TID reserves the right not to accept any subscription with an inappropriate account name which is considered likely to be offensive to a reasonable person, or has a connotation offensive to good taste or decency. 6. Tick the agreement box and click "Next". 16. TID will not be liable for any divulgence of those passwords or PIN or loss or damage arising from the E-Holder's failure to comply with the above conditions or the conditions for the use of any digital certificates in connection with any electronic applications made in the E-Accounts. Disclaimer of Warranties and Liability 17. Users understand and agree that the use of services and information in the E-Account is at their own discretion and risk. TID will not accept any liability for loss or damage resulting from (a) the use of and inability to use the services and information obtained through or from the E-Account; (b) events of interrupted or delayed services and information; and, (c) unauthorised access to or alteration of applications and particulars made in the E-Accounts. Contact 18. For enquiries in relation to the above terms and conditions, users may contact the Strategic Trade Control Branch of TID through -(a) email (stc@tid.gov.hk ); or (b) enquiry hotline (2398 5575). Agreement 🗸 l agre to the terms and conditions (By checking "I agree to the terms and conditions", you acknowledge that you have read and understand these terms and condition and agree to all of them.)

#### Import / Export Licence of Strategic Commodities

# 7. Click "Submit" to submit subscription request.

be deemed to be the use of the same by themselves as the E-Holders.

16. TID will not be liable for any divulgence of those passwords or PIN or loss or damage arising from the E-Holder's failure to comply with the above conditions or the conditions for the use of any digital certificates in connection with any electronic applications made in the E-Accounts.

| Disclaimer of Warranties and Liability                                                                                                    |                            |
|----------------------------------------------------------------------------------------------------|----------------------------|
| 17. Users understand and agree that the use of services and information in the E-Account is at their own discretion and risk. TID will not accept any lia resulting from -                                                                                                    | ability for loss or damage |
| <ul> <li>(a) the use of and inability to use the services and information obtained through or from the E-Account;</li> <li>(b) events of interrupted or delayed services and information; and,</li> <li>(c) unauthorised access to or alteration of applications and particulars made in the E-Accounts.</li> </ul> |                            |
| Contact                                                                                                    |                            |
| 18. For enquiries in relation to the above terms and conditions, users may contact the Strategic Trade Control Branch of TID through –                                                                                                    |                            |
| (a) email (stc@tid.gov.hk ); or<br>(b) enquiry hotline (2398 5575).                                                                                                    |                            |
| Agreement                                                                                                    | 🖍 Edit                     |
| I agree to the terms and conditions (By checking "I agree to the terms and conditions", you acknowledge that you have read and understand these<br>and agree to all of them.)                                                                                                    | e terms and conditions     |
|                                                                                                    |                            |
| × Cancel < Back                                                                                                    | Submit >                   |

# 8. Pop-up message will be shown as below -

| Result | of Submission                                                                                                    |
|--------|----------------------------------------------------------------------------------------------------|
|        | You have submitted subscription request to Import / Export Licence of Strategic Commodities.<br>You will be redirected to E-Accounts in a moment to link up the user account. |

Go To Subscription

#### Step C: Direct Link-up

1. If you already have E-Account, pop-up window showing the contact information as follow would directly emerge. Click "Login E-Accounts" to finish link up.

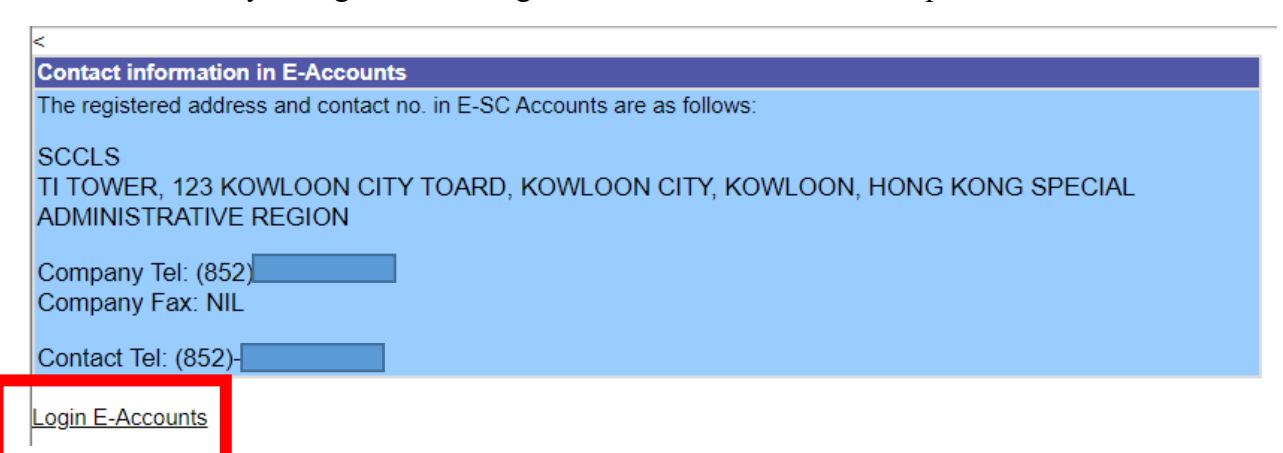

2. You would then be directed to the E-Account page as shown here. The link-up has been successful and you are ready to use E-SC services through TSW.

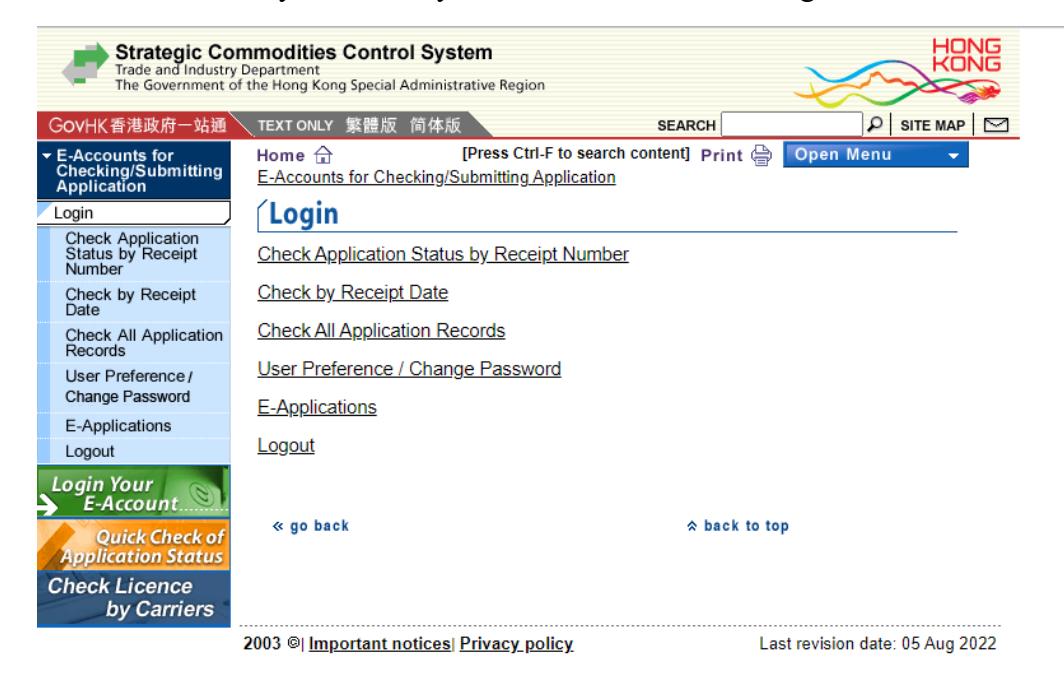

#### Step D: Link-up Through Verification

1. For traders without E-Account, verification is required. The process will normally take no more than 2.5 clear working days. Complicated cases may however need a longer processing time. Below pop-up message will be shown.

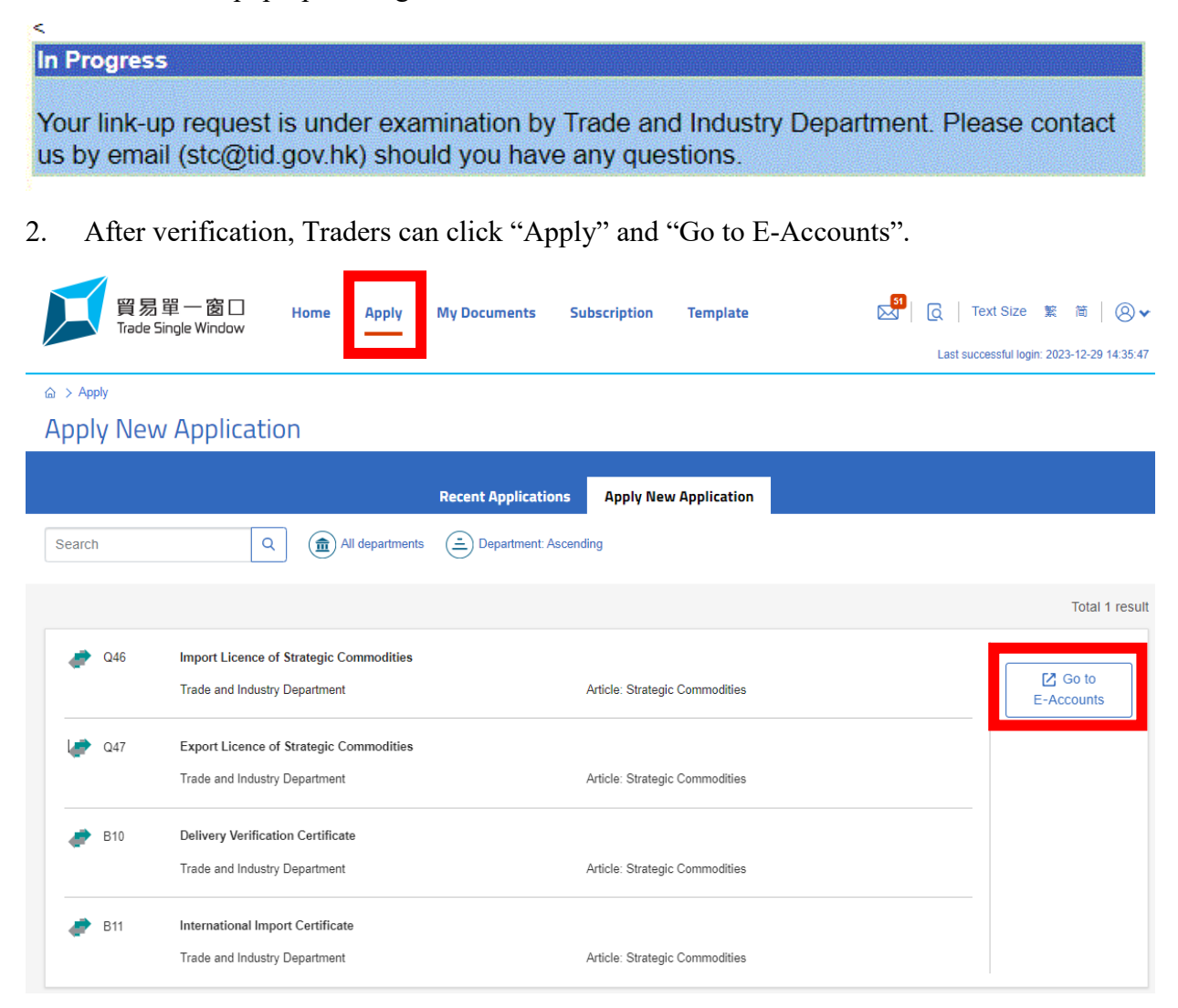

3. A pop-up window showing the contact information. Traders should check and amend, if necessary. Click Login E-Accounts to finish link up.

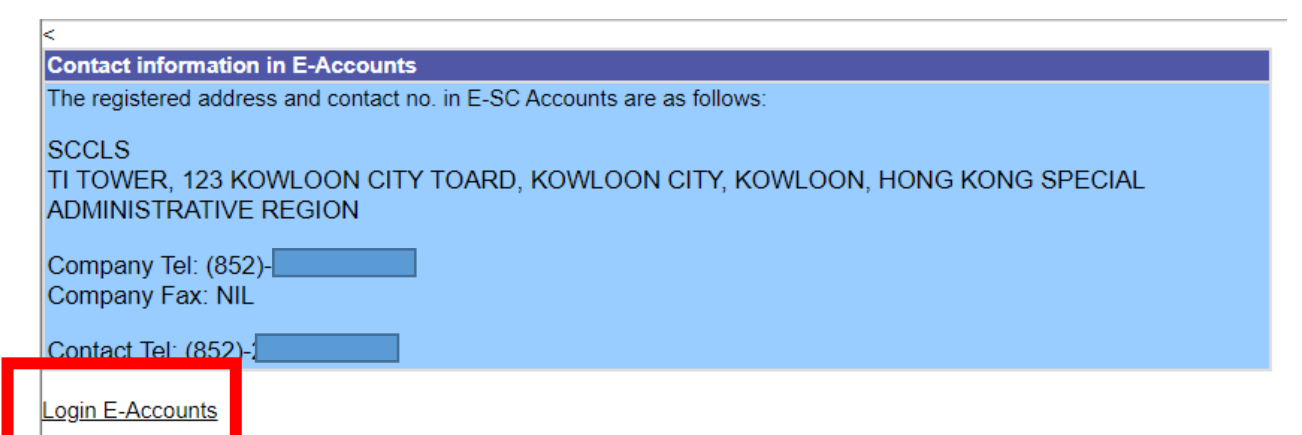

4. You would then be directed to the E-Account page as shown here. The link-up has been successful and you are ready to use E-SC services through TSW.

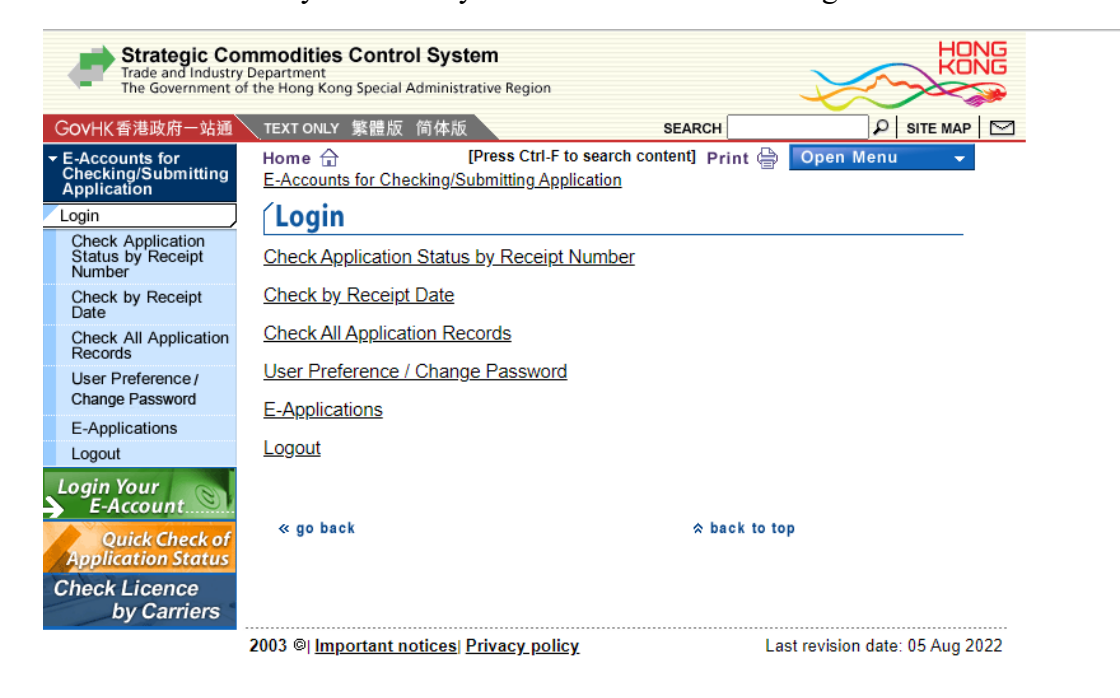